# MeinAcker MR

Betrieblicher Nährstoffeinsatz // Stand: 04.01.2023

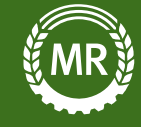

# DAS WICHTIGSTE AUF EINEN BLICK

### Allgemeines

Mit diesem Ausdruck erstellst Du eine Art Jahresabschluss über Deine Düngemaßnahmen. Dabei stellst Du den am Beginn des Erntejahr errechneten Düngebedarf, dem tatsächlich ausgebrachten Nährstoffen gegenüber. Die Auswertung ist immer auf ein Erntejahr bezogen und muss bis spätestens 31. März des Folgejahres (also bis 31. März 2023 für 2022 erstellt werden)

#### Nötigen Schritte bevor du den Ausdruck für 2022 erstellen kannst

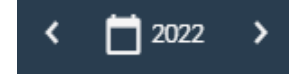

Ins Erntejahr 2022 wechseln

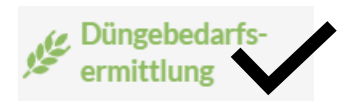

Düngebedarfsermittlung 2022 ist in MeinAcker durchgeführt worden Bei mehren Berechnungen ist die richtige Berechnung ausgewählt

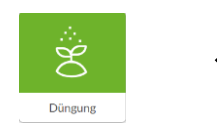

Alle Düngemaßnahmen des Erntejahrs 2022 wurden dokumentiert

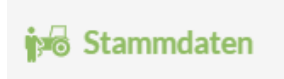

Zuordnung eigener Düngemittel und tierischen Anteil überprüfen

2 Bei Weide:

Nährstoffanfall aus Weide in Übersichtsseite eintragen

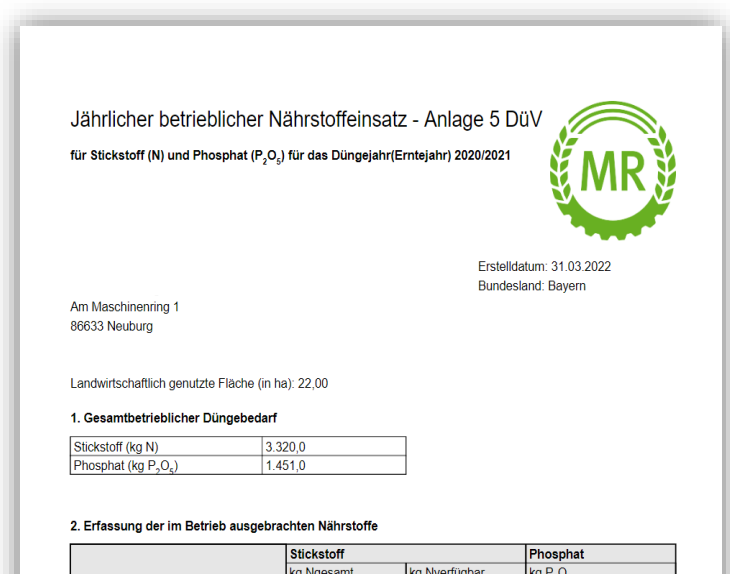

Ausdruck Betrieblicher Nährstoffeinsatz (Anlage 5)

|                                       | Stickstoff |               | Phosphat                         |
|---------------------------------------|------------|---------------|----------------------------------|
|                                       | kg Ngesamt | kg Nverfügbar | kg P <sub>2</sub> O <sub>5</sub> |
| Mineralische Düngemittel              | 980,1      |               | 434,7                            |
| Wirtschaftsdünger tierischer Herkunft | 972,0      | 583,2         | 426,0                            |
| Sonstige organische Düngemittel       | 378,0      | 226,8         | 189,0                            |
| Bodenhilfsstoffe                      | 0,0        |               | 0,0                              |
| Kultursubstrate                       | 0,0        |               | 0,0                              |
| Pflanzenhilfsmittel                   | 0,0        |               | 0,0                              |
| Abfälle zur Beseitigung               | 0,0        |               | 0,0                              |
| Sonstige                              | 0,0        |               | 0,0                              |
| Weidehaltung                          | 0,0        |               | 0,0                              |
| Stickstoffbindung Leguminosen         | 0,0        |               |                                  |
| Summe                                 | 2.330,1    | 810,0         | 1.049,7                          |

# WAS IST NEU?

#### Übersichtsseite Düngebedarfsermittlung

| Düngebedarfser            | rmittlung 2022 G         | irmierung<br>Gesamter Betrieb 👻                  |           |                                                                            |                                                    |                        |                       |                        |                                              |                                             |                                              |                                             |                                              |                                              |                                             |      |
|---------------------------|--------------------------|--------------------------------------------------|-----------|----------------------------------------------------------------------------|----------------------------------------------------|------------------------|-----------------------|------------------------|----------------------------------------------|---------------------------------------------|----------------------------------------------|---------------------------------------------|----------------------------------------------|----------------------------------------------|---------------------------------------------|------|
| Alle Kulturen             | ✓ Hau<br>✓ Zwe<br>✓ Zwi: | ptfrüchte<br>itfrüchte Inur rote<br>schenfrüchte | e Schläge | Sortierung<br>1 Wintergers<br>2 Winterwei<br>3 Grünland, 3<br>4 Zuckerrübe | nach Kultur<br>ste<br>zen<br>3 Schnittnutzung<br>2 | *                      |                       | 160/80 R Spalten anzei | egelung 🚺<br>gen: Alle                       | Stickstoff Ph                               | Weidean                                      | nteil 🕕                                     |                                              |                                              |                                             |      |
|                           |                          |                                                  |           | Stickstoff (kg                                                             | ; N/ha)                                            |                        |                       |                        | Phosphor (kg                                 | ; P <sub>2</sub> O <sub>5</sub> /ha)        |                                              |                                             |                                              |                                              |                                             | Kali |
|                           |                          |                                                  |           |                                                                            |                                                    | Rotes Gebiet >         |                       |                        |                                              |                                             |                                              |                                             | Durchschnitt                                 | 3 Jahre 20                                   | raum<br>20 - 2022 🔻                         | Γ    |
| Schlag                    | Kultu                    | r Berechnungen                                   |           | 170 kg N-<br>Grenze                                                        | Düngebedarf<br>N                                   | Düngebedarf<br>gekürzt | N-Anr.<br>ausgebracht | akt.<br>Düngesaldo N   | Düngebedarf<br>P <sub>2</sub> O <sub>5</sub> | Obergrenze<br>P <sub>2</sub> O <sub>5</sub> | P <sub>2</sub> O <sub>5</sub><br>ausgebracht | Düngesaldo<br>P <sub>2</sub> O <sub>5</sub> | Düngebedarf<br>P <sub>2</sub> O <sub>5</sub> | P <sub>2</sub> O <sub>5</sub><br>ausgebracht | Düngesaldo<br>P <sub>2</sub> O <sub>5</sub> | Dün  |
| Wintergerste              | Gesamtfläche:            | 4,7900 ha                                        |           | 50,7/ha                                                                    | 596,8                                              | 501,0                  | 0,0                   | 501,0                  | 99,6                                         | 363,1                                       | 0,0                                          | 99,6                                        | 99,6                                         | 105,9                                        | -6,2                                        |      |
| An der Allee<br>4,7900 ha | 🖋 Wintergerste           | Wintergerste zweizei                             | /         | 50,7                                                                       |                                                    | ✓ 104,6                | 0,0 🗹                 | 104,6                  | 20,8                                         | A                                           | 0,0 🗹                                        | 20,8                                        | 20,8                                         | 22,1                                         | -1,3                                        |      |
| Winterweizen              | Gesamtfläche:            | 7,2500 ha                                        |           | 0,0/ha                                                                     | 1231,7                                             | 1071,1                 | 1147,5                | -62,9                  | 781,9                                        | 781,9                                       | 0,0                                          | 781,9                                       | 1272,9                                       | 0,0                                          | 1272,9                                      |      |
| Hangwiese<br>4,9100 ha    | 🖋 Winterweizen           | Winterweizen A/B-So                              | /         | 0,0                                                                        |                                                    | ✓ 130,9                | 162,0 🗹               | -31,1                  | 132.0                                        |                                             | 0,0 🗹                                        | 132,0                                       | 232,0                                        | 0,0                                          | 232,0                                       |      |
| Kreuth<br>2,0900 ha       | 🖋 Winterweizen           | Winterweizen A/B-So                              | /         | 0,0                                                                        | 205,0                                              | 205,0                  | 162,0 🗹               | 43,0                   | 64,0                                         |                                             | 0,0 🖾                                        | 64,0                                        | 64,0                                         | 0,0                                          | 64,0                                        |      |
| Schlag Test<br>0,2500 ha  | Winterweizen             |                                                  | Ð         | 0,0                                                                        |                                                    |                        | 54,0 🗹                |                        |                                              |                                             | 0,0 🖾                                        |                                             |                                              | 0,0                                          | 0,0                                         |      |
| Zuckerrübe                | Gesamtfläche:            | 15,3834 ha                                       |           | 45,6 /ha                                                                   | 680,7                                              | 246,2                  | 421,0                 | 582,5                  | 397,5                                        | 250,5                                       | 300,7                                        | 327,3                                       | 397,5                                        | 300,7                                        | 96,7                                        |      |
| A 11                      | 4 - 1 -1                 | 7 1 -1                                           | A         |                                                                            | 70.7                                               | 70.7                   |                       | 70.7                   | 75.0                                         | 75.0                                        | ~~                                           | 75.0                                        |                                              |                                              |                                             |      |

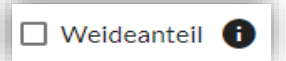

Wenn das Häkchen hier gesetzt ist, werden zwei zusätzliche Spalten eingefügt: "Nährstoffanfall Weide N-Gesamt" und "Nährstoffanfall Weide P205". Hier trägst Du die entsprechenden Werte aus der Lagerraumberechnung ein.

 $\begin{array}{c} \text{Obergrenze} \\ \text{P}_2\text{O}_5 \end{array}$ 

Hier wird Dir die Obergrenze für Phosphor nach DüV angezeigt. Der Unterschied zum Düngebedarf liegt darin, dass in der Gehaltsklasse D und E der Entzug nicht gekürzt wird und vollständig gedüngt werden kann. Diese kann analog zum Düngebedarf händisch angepasst werden.

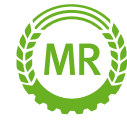

# WAS IST NEU?

#### Stammdaten Düngemittel

| Anwendungen 😭               |                |                          | MEIN 📟 PORTAL                                                                                                    |
|-----------------------------|----------------|--------------------------|----------------------------------------------------------------------------------------------------|
| 🔒 Dashboard                 | Düngemittel    | ۹.                       | 🖍 Düngemittel bearbeiten                                                                                                    |
| 📴 Aufgaben/Notizen          | Y Kulturen     |                          |                                                                                                    |
| <b>İ</b> Schläge            | Maschinen      | Düngerart BL Favorit     | Art <sup>®</sup><br>organisch                                                                                                   |
| 📆 Anbauplanung              | Personen       | M), stark organisch BY   | Kategorie <sup>*</sup><br>Rindergülle <del>•</del>                                                                              |
| Auswertungen                | Pflanzenschutz | organisch BY 🕁           | Zuordnung Anlage 5 DüV*<br>Wirtschaftsdünger tierisch 💌                                                                         |
| 🕫 Stammdaten                | Mischungen     | TM) organisch BY ☆       | Mindestwirksamkeit<br>Acker Grünland                                                                                            |
| Düngebedarfs-<br>ermittlung | Maßnahmen      | % TM) organisch BY 🕁     | 60 % 50 %                                                                                                    |
|                             |                | 6 % TM) organisch BY 🙀   | Bezeichnung <sup>*</sup> Mengeneinheit <sup>*</sup><br>Milchviehgülle (Acker, 7,5 % TM) Kubikmeter <del>•</del>                 |
|                             |                | 7,5 % TM) organisch BY 🛣 | Stickstoff <sup>*</sup> AmmoniumStickstoff <sup>*</sup><br>3.900 krz N(m <sup>3</sup> 1.950 krz NH kr/m <sup>3</sup>            |
|                             |                | organisch BY 🕁           | * Kalivin                                                                                                    |
|                             |                | ist organisch BY ☆       | Phosphat <sup>°</sup> Kaluum<br>1,700 kg P <sub>2</sub> O <sub>5</sub> /m <sup>3</sup> 4,700 kg K <sub>2</sub> O/m <sup>3</sup> |
|                             |                | organisch BY 🛣           | Magnesium         Calcium           1,200         kg MgO/m³         0,000         kg Ca/m³                                      |
|                             |                | organisch BY 🕁           | Schwefel Bor                                                                                                    |
|                             |                | organisch BY 🕁           | 0,000 kg S/m³ 0,000 kg B/m³                                                                                                    |
| 🏹 Tarif verwalten           |                | パTM) organisch BY ☆      | Mangan<br>0,000 kg Mn/m <sup>3</sup>                                                                                            |
| 🛃 Fernwartung               |                | organisch BY ☆           | tierischer Anteil N <sup>*</sup> tierischer Anteil P <sub>2</sub> O <sub>5</sub> <sup>*</sup><br>100,0 % 100,0 %                |
| Hilfe                       |                | organisch BY 🕁           | Ist Klärschlamm Ist Kompost Ist Bioabfallkompost                                                                                |
| K Menü einklappen           |                | + Düngemittel hinzufügen |                                                                                                    |

Die Stammdaten zu den organischen Düngemitteln wurden um die Zuordnung für die Anlage 5 und den tierischen Anteil (N und P2O5) ergänzt. Bei den bereits im System hinterlegten Düngern sind diese automatisch hinterlegt und nicht veränderbar. Bei Deinen selbst eingefügten Düngemitteln wird die Zuordnung auf Basis der Kategorie vordefiniert. Diese kannst Du aber wie den tierischen Anteil ggfs. ändern.

Vor dem ersten Erstellen der Anlage 5 überprüfst Du die Zuordnung und die tierischen Anteile am besten.

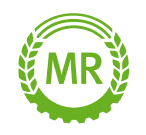

Wenn Du den tierische Anteil der Nährstoffe änderst, wird dies automatisch in alle Aufgaben und in den betrieblichen Nährstoffeinsatz übernommen. Dies ist insb. für bayrische Betriebe von Bedeutung.

# **ANLAGE 5 ERSTELLEN**

#### Reiter: Auswertungen

Wichtig ist die Auswahl des Erntejahres 2022, da hierfür die Gesamtbetriebliche Übersicht erstellt wird.

| Anwendungen                                                                                                    | MEIN 🛞 PORTAL < 🗋 2022                                                                                                    | > |
|----------------------------------------------------------------------------------------------------|----------------------------------------------------------------------------------------------------|---|
| <ul> <li>Dashboard</li> <li>              Œ₂ Aufgaben/Notizen      </li> <li>             Eschläge         </li> </ul> | Dokumentationsnachweise             Pflanzenschutz-         dokumentation             Pflanzenschutz-         dokumentation |   |
| Anbauplanung                                                                                                    | Betriebliche Auswertungen<br>Anbauübersicht Schlagblatt Schlagblatt                                                         |   |
| Dünge<br>ermitt                                                                                                    | Düngebedarfs-<br>ermittlung<br>Einzelschlag Enzelschlag                                                                     |   |

Im Reiter Auswertungen findest Du alle Berechnungen zur Düngeverordnung.

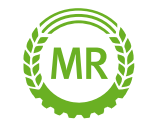

Hier kannst Du auswählen, für welche Firmierung der Ausdruck erstellt werden soll.

Achtung: Die Berechnung der betriebsbezogenen 170 kg N/ha (nach §6 Abs. 4 DüV) muss weiter über das entsprechende Programm der Landesbehörde durchgeführt werden

#### Erstelldatum Bundesland<sup>\*</sup> Sortierung Feldnummer Bayern 31.3.2022 $\wedge \downarrow$ Ë. Firmierung wählen: Sammelbuchung **Gesamter Betrieb** Test 2 MeinAcker Test 2 Leguminosenanteil Düngebedarf N P-Obergrenze Zwischenfr. Schlag Kultur Berechnung (kg N/ha) (kg P2O5/ha) Leguminosenanteil 145.0 72.0 Silomais Silomais (32 % TM) An der Hauptstraße $\checkmark$ 1.14 ha Silomais (32 % TM) 136.7 88.0 Silomais An der Hauptstraße Teil 2 $\checkmark$ 1,38 ha Zwischenfruchtmischung (G... 30.0 Zuckerrübe 5 - Müllerberg 1.39 ha Zwischenfruchtmischung (G. Silomais (32 % TM) 72.0 Silomais 150.0 5 - Geiswegacker 0.65 ha Zwischenfruchtmischung (G. 30,0 73.7 75.0 Zuckerrübe Zuckerrüben 6 - Gemeinde 3.34 ha Zwischenfruchtmischung (G... 130.1 Zuckerrübe 7 - Müllerreich 9.59 ha Zwischenfruchtmischung (G. Wintergerste Wintergerste zweizeilig 104.6 75.8 8 - An der Allee Gesamtfläche: 46.85 ha Ausdruck erstellen Abbrechen

Jährlicher betrieblicher Nährstoffeinsatz - 2022 (Anlage 5)

Zur Erstellung des Ausdrucks musst Du folgende Daten noch auswählen:

- Bundesland
- Erstelldatum (Achtung: Ausdruck muss offiziell bis zum 31.03. erstellt werden)
- Berücksichtigte Schläge
- Leguminosenanteil der Zwischenfrüchte (nur in Bayern)

#### Sammelbuchung Zwischenfrüchte und Ausdruck erstellen

|                                        | Ja                               | ihrlicher betrieblic                        | cher Nährsto       | ffeins | satz - 2022 (A             | Anlage 5) 🛡                         |                               |              |                                          |                                                                                                    |                                                      |
|----------------------------------------|----------------------------------|---------------------------------------------|--------------------|--------|----------------------------|-------------------------------------|-------------------------------|--------------|------------------------------------------|----------------------------------------------------------------------------------------------------|------------------------------------------------------|
| Bundesland <sup>®</sup><br>Bayern      | •                                | Erstel<br>31.3                              | Ildatum<br>3.2023  | ö      |                            | Sortierung<br>Feldnummer            | · 1                           | $\checkmark$ | Zwischen<br>Setzen Sie c<br>Jede Zwis    | Ifrucht Leguminosenanteil Sam<br>Ien Leguminosenanteil für alle Zwische<br>schenfrucht kann im Anschluss einzeln | nmelbuchung<br>enfrüchte auf einr<br>angepasst werde |
| Firmierung wählen:<br>Gesamter Betrieb | Test 2                           | Test 2 MeinAcker                            |                    |        |                            | Samn<br>Legum                       | nelbuchung<br>inosenanteil    |              |                                          | Zwischenfr. <25 % Leg.                                                                                           |                                                      |
| Schlag                                 |                                  | Kultur                                      | Berechnung         |        | Düngebedarf N<br>(kg N/ha) | P-Obergrenze Zw $(kg P_2O_5/ha)$ Le | vischenfr.<br>guminosenanteil |              | Abbrecher                                | Zwischenfr. 25-75 % Leg.                                                                                         | Speicher                                             |
| 4 - An der Haupt                       | straße                           | 10                                          |                    |        |                            |                                     |                               | •            |                                          | Zwischenfr. >75 % Leg.                                                                                           |                                                      |
| An der Haupts                          | 2,51 h<br>traße                  | a<br>Silomais                               | Silomais (32 % TM) |        | 145,0                      | 72,0                                |                               | L .          | Mit Hilfe voi<br>Leguminose              | n "Sammelbuchung<br>enanteil" kannst Du fü                                                                       | ir alle                                              |
| An der Haupts                          | 1,14 h<br>traße Teil 2<br>1.38 h | Silomais<br>Zwischenfruchtmischung (G.      | Silomais (32 % TM) |        | 136,7<br>30,0              | 88,0                                |                               |              | Zwischenfri                              | üchte den ausgewählte                                                                                            | en Anteil                                            |
| 5 - Müllerberg                         | 1,39 h                           | Zuckerrübe<br>Ja Zwischenfruchtmischung (G. |                    |        |                            |                                     |                               | 1            | davon ab, ka                             | annst Du diese nachträ                                                                                           | äglich in                                            |
| 5 - Geiswegacke                        | r                                | Silomais<br>Zwischenfruchtmischung (G       | Silomais (32 % TM) |        | 150,0<br>30.0              | 72,0                                |                               | -            | der Eingabe                              | emaske abändern.                                                                                                 |                                                      |
| Gesamtfläche:<br>Abbrechen             | 46,85 h                          | าล                                          |                    |        |                            | (                                   | Ausdruck erstell              | llen         | Mit Ausdruc<br>fertigen PD<br>ausdrucken | ck erstellen, gelangst I<br>F, welches Du im Ansc<br>oder speichern kanns                                        | Du zum<br>chluss<br>st.                              |

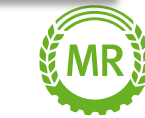

Für Bayern wird der hier angegebene Leguminosenanteil automatisch in die Anbauplanung übernommen.

### Herkunft der Daten (außer Bayern)

Die auf dem Betrieb ausgebrachten Nährstoffe Stickstoff und Phosphat ergeben sich aus den dokumentierten Düngemaßnahmen. Zudem werden Summen für die einzelnen Kategorien gebildet.

#### **Besonderheiten:**

- Weidehaltung Die wird aus der Übersichtsseite übernommen, bleibt aber in der Summenbildung unberücksichtigt.
- Eine Anrechnung des tierischen Anteils findet nicht statt. N aus Gärsubstrat findest Du deshalb beispielsweise vollständig unter sonstige organische Düngung.
- Die Stickstoffbindung durch Leguminosen muss nicht erfasst werden

Jährlicher betrieblicher Nährstoffeinsatz - Anlage 5 DüV

für Stickstoff (N) und Phosphat (P<sub>2</sub>O<sub>2</sub>) für das Düngejahr (Erntejahr) 2021/2022

0975632 0Demob Michael Am Maschurghung 86633 Neubura

Sonstige

Summe

Weidehaltung

Stickstoffbindung Leguminosen

Landwirtschaftlich genutzte Fläche (in ha): 46,85

1. Gesamtbetrieblicher Düngebedarf

Stickstoff (kg N) 6.156.1 Phosphat (kg P<sub>2</sub>O<sub>2</sub>) 2.864,6

2. Erfassung der im Betrieb ausgebrachten Nährste

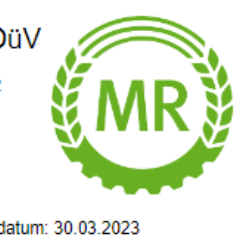

Erstelldatum: 30.03.2023 Bundesland: Baver

#### Summe Düngebedarf N

unter Berücksichtigung der Kürzung roter Gebiete

Summe der Obergrenze P205 aus

0.0

0.0

2.166.4

|                                  | Stickstoff | Stickstoff Phos |                                  |
|----------------------------------|------------|-----------------|----------------------------------|
|                                  | kg Ngesamt | kg Nverfügbar   | kg P <sub>2</sub> O <sub>5</sub> |
| Mineralische Düngemittel         | 1.340,5    |                 | 0,0                              |
| Wirtschaftsdünger tier. Herkunft | 6.112,9    | 3.244,7         | 2.166,4                          |
| Sonstige org. Düngemittel        | 0,0        | 0,0             | 0,0                              |
| Bodenhilfsstoffe                 | 0,0        |                 | 0,0                              |
| Kultursubstrate                  | 0,0        |                 | 0,0                              |
| Pflanzenhilfsmittel              | 0,0        |                 | 0,0                              |
| Abfälle zur Beseitigung          | 0,0        |                 | 0,0                              |

3.244.7

0.0

0.0

120.6

7.573.9

Übersichtsseite

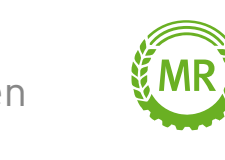

Die Zuordnung der Düngemaßnahmen zu den einzelnen Kategorien erfolgt auf Basis der in den Stammdaten hinterlegten Zuordnung Anlage 5 DüV der verwendeten Düngemittel.

### Bundesland Bayern: Herkunft der Daten

Die auf dem Betrieb ausgebrachten Nährstoffe Stickstoff und Phosphat ergeben sich aus den dokumentierten Düngemaßnahmen. Zudem werden Summen für die einzelnen Kategorien gebildet.

#### Besonderheiten:

- Die Weidehaltung wird direkt aus der Übersichtsseite übernommen und wird in der Summe berücksichtigt
- Der tierische Anteil aus den Stammdaten wird berücksichtigt. N aus Gärsubstrat wird beispielsweise zu 40 % tierischer Herkunft zu geschrieben

Jährlicher betrieblicher Nährstoffeinsatz - Anlage 5 DüV für Stickstoff (N) und Phosphat (P<sub>2</sub>O<sub>5</sub>) für das Düngejahr (Erntejahr) 2021/2022

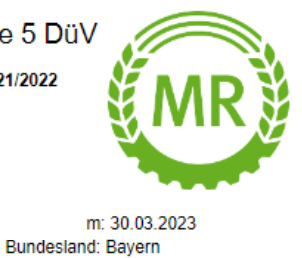

N-Düngebedarf Haupt- und Zweitfrucht (inkl. Kürzung rotes Gebiet) + dokumentiere Düngung zu Zwischenfrucht

+ dokumentierte Herbstdüngung Winterraps und Wintergerste

Summe der Obergrenze P205 aus Übersichtsseite

2. Erfassung der im Betrieb ausgebrachten Nährstoffe

6.156.1

2.864.6

Landwirtschaftlich genutzte Fläche (in ha): 46.85

1. Gesamtbetrieblicher Düngebedarf

Stickstoff (kg N)

Phosphat (kg P2O5)

|                                  | Stickstoff |               | Phosphat                         |  |  |
|----------------------------------|------------|---------------|----------------------------------|--|--|
|                                  | kg Ngesamt | kg Nverfügbar | kg P <sub>2</sub> O <sub>5</sub> |  |  |
| Mineralische Düngemittel         | 1.340,5    |               | 0,0                              |  |  |
| Wirtschaftsdünger tier. Herkunft | 6.112,9    | 3.244,7       | 2.166,4                          |  |  |
| Sonstige org. Düngemittel        | 0,0        | 0,0           | 0,0                              |  |  |
| Bodenhilfsstoffe                 | 0,0        |               | 0,0                              |  |  |
| Kultursubstrate                  | 0,0        |               | 0,0                              |  |  |
| Pflanzenhilfsmittel              | 0,0        |               | 0,0                              |  |  |
| Abfälle zur Beseitigung          | 0,0        |               | 0,0                              |  |  |
| Sonstige                         | 0,0        |               | 0,0                              |  |  |
| Weidehaltung                     | 0,0        |               | 0,0                              |  |  |
| Stickstoffbindung Leguminosen    | 120,6      |               |                                  |  |  |
| Summe                            | 7.573,9    | 3.244,7       | 2.166,4                          |  |  |

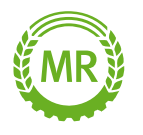

Die Zuordnung der Düngemaßnahmen zu den einzelnen Kategorien erfolgt auf Basis der in den Stammdaten hinterlegten Zuordnung Anlage 5 DüV der verwendeten Düngemittel.

#### Bei Fragen wendest Du Dich bitte an:

E-Mail: apps@maschinenringe.com

Tel.: 08431 / 6499 4444

# MeinAcker | MR

Betrieblicher Nährstoffeinsatz // Stand: 04.03.2023

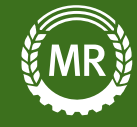